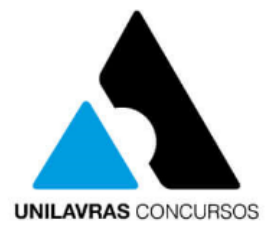

Acesse o endereço www.unilavrasconcursos.com.br e clique em "CONCURSOS"

### UNILAVRAS CONCURSOS

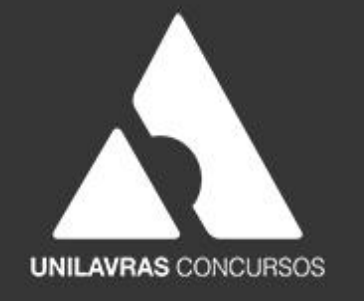

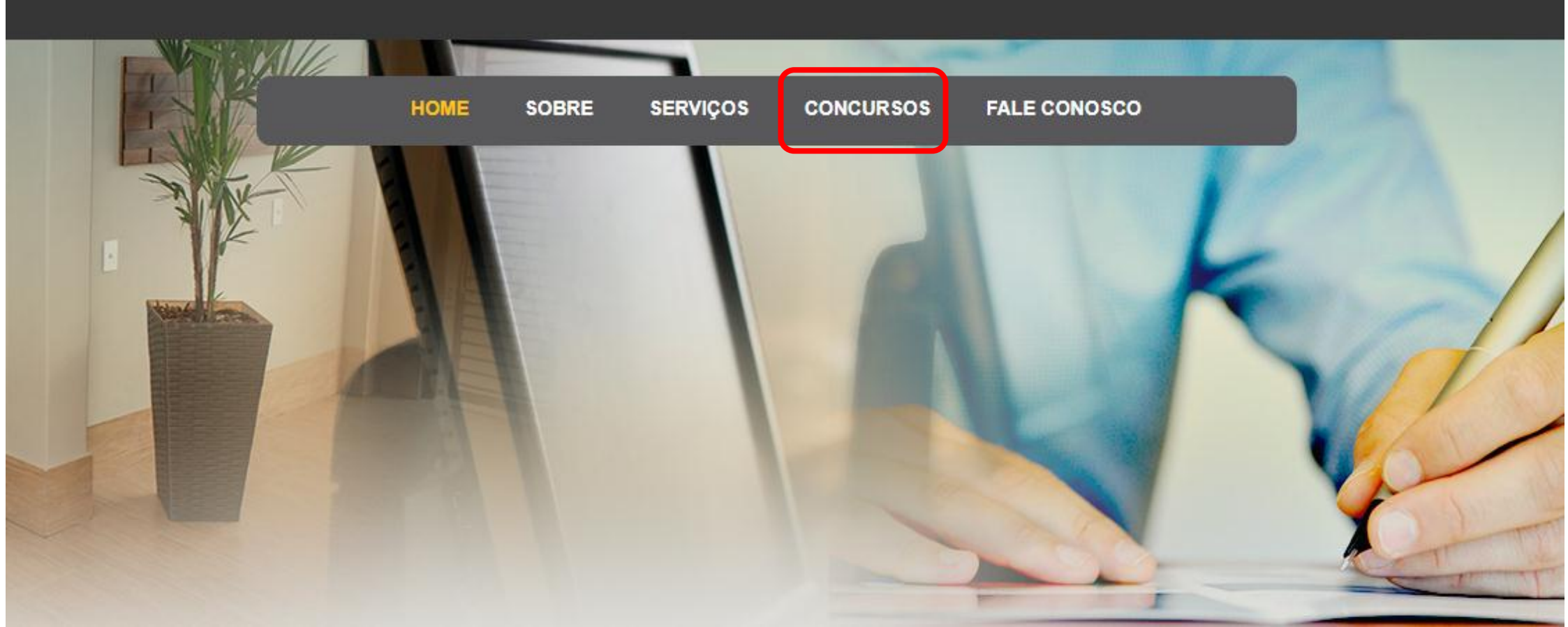

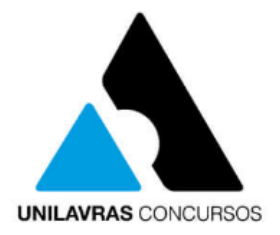

### Em "CONCURSOS EM ANDAMENTO", localize o concurso para o qual está inscrito e clique em "detalhes e informações"

#### CONCURSOS EM ANDAMENTO

Concurso Público da Câmara Municipal de Ipuiuna – MG Concurso Público da Câmara Municipal de São Vicente de Minas-MG Concurso Público da Prefeitura Municipal de Cláudio-MG Concurso Público da Prefeitura Municipal de Conceição do Rio Verde-MG Processo Seletivo da Prefeitura Municipal de Conceição do Rio Verde-MG » detalhes e informações » detalhes e informações » detalhes e informações » detalhes e informações » detalhes e informações

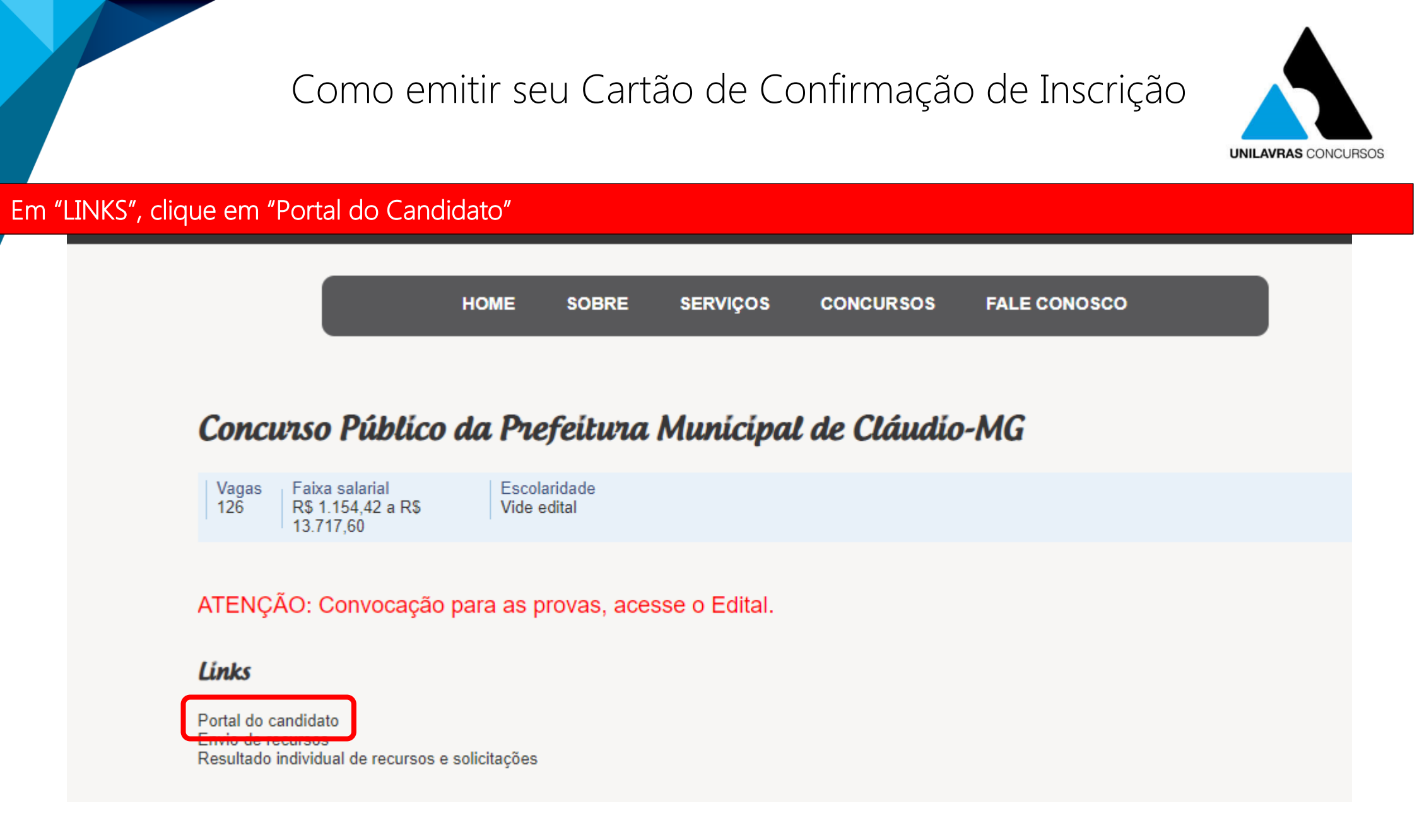

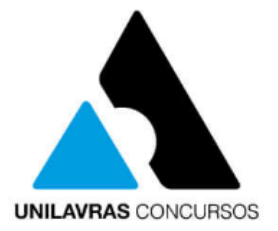

#### Faça seu login no Portal do Candidato, informando seu CPF e senha

|           | UNILAVRAS CONCURSO | DS       |  |
|-----------|--------------------|----------|--|
| CPF       |                    | 1        |  |
| Senha     |                    | <b>a</b> |  |
|           | Acessar            |          |  |
| Esqueceus | sua senha?         |          |  |
|           |                    |          |  |

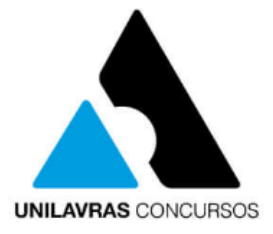

#### No menu Opções à esquerda, clique em "Inscrições realizadas"

#### Unilavras Concursos

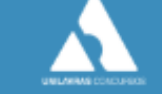

🖀 Página Inicial

- Dados Pessoais
- 🔒 🛛 Alterar Minha Senha
- + Nova Inscrição
- 2º Via de Boleto
- 🗹 Inscrições Realizadas

#### Bem-vindo ao nosso site

Aqui você poderá fazer inscrições, acompanhar o andamento das mesmas, além de diversos serviços disponíveis para auxiliá-lo. Seguem abaixo algumas dicas importantes:

- (1) Clique no botão "Salvar" após incluir/alterar alguma informação;
- (2) Clique no botão "Cancelar" quando não quiser salvar as alterações realizadas;
- (3) O símbolo \* ao lado de um campo indica que o mesmo é de preenchimento obrigatório;
- (4) Utilize o menu lateral para acessar os serviços do portal;
- (5) Para maior segurança altere periodicamente sua senha de acesso;
- (6) Para adequada utilização do portal, recomendamos usar o Google Chrome.

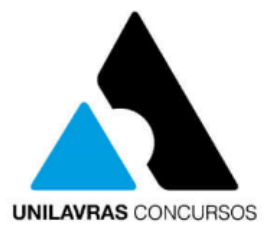

### Clique no ícone "Comprovante de Inscrição"

Comprovante de Inscrição

### 🔲 Concurso Público Prefeitura Municipal de Cláudio - MG

| Cargo:               | Operador de Máquinas                                       |
|----------------------|------------------------------------------------------------|
| Escolaridade:        | Ensino fundamental incompleto de acordo com o Edital       |
| Número de Inscrição: | 2252                                                       |
| Data da Inscrição:   | 05/03/2020                                                 |
| Local de realização: | Cláudio (pode ser alterado caso esteja previsto no edital) |
| Situação atual:      | Inscrito para seleção - Pagamento pendente                 |
| Valor:               | R\$ 70,00                                                  |
| Data de vencimento:  | 09/03/2020                                                 |
| Status do boleto:    | EM ABERTO                                                  |
|                      |                                                            |
| R                    |                                                            |

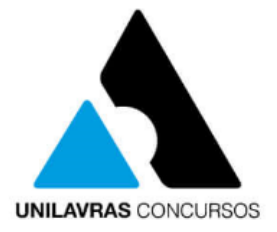

#### Aparecerá a seguinte mensagem "Gerando comprovante" Unilavras Concursos Dicas! Dados Pessoais Alterar Minha Senha 🔲 Concurso Público Prefeitura Municipal de Cláudio - MG Técnico de Enfermagem Cargo: Ensino técnico em Enfermagem de acordo com o Edital **Escolaridade:** 2º Via de Boleto Número de Inscrição: Data da Inscrição: Gerando comprovante...! Local de realização: Situação atual: Valor: Data de vencimento: 04/03/2020 Status do boleto: PAGO Comprovante de Inscrição

Copyright © 2018 - Fundação Educacional de Lavras

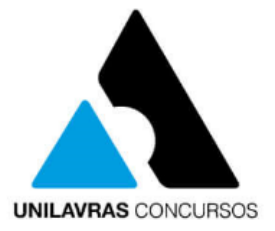

### Clique no arquivo para realizar o download ou imprimir

| Unilavras Concursos   |                               |                                                                         |              |        |
|-----------------------|-------------------------------|-------------------------------------------------------------------------|--------------|--------|
|                       | COMPROVANTE DE INSCRIÇÃO:     |                                                                         |              | ×      |
|                       | data:                         | 1 / 2                                                                   | ¢ ±          | a pão. |
| Alterar Minha Senha   |                               |                                                                         |              |        |
|                       |                               |                                                                         |              |        |
|                       | UNILAVKA                      | S CONCURSOS                                                             |              |        |
| Inscrições Realizadas | Cor                           | ncurso Público Prefeitura Municipal de<br>comprovante de inscrição (CI) | Cláudio - MG |        |
|                       | DADOS DO CANDIDATO            |                                                                         |              |        |
|                       | Nome Completo:                |                                                                         |              |        |
|                       | CPF:                          |                                                                         |              |        |
|                       | Nº de inscrição:              |                                                                         |              |        |
|                       | Cargo:                        |                                                                         |              |        |
|                       | Escolaridade:                 |                                                                         |              |        |
|                       | Comprovante de Inscrição (CI) | indisponível                                                            |              |        |
|                       |                               |                                                                         |              |        |
|                       |                               |                                                                         |              | T T    |

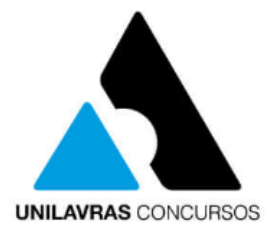

#### O Cartão de Confirmação de Inscrição conterá seus dados pessoais e dados da inscrição

UNILAVRAS CONCURSOS

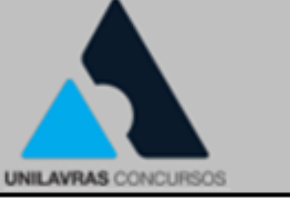

#### Concurso Público Prefeitura Municipal de Cláudio - MG CARTÃO DE CONFIRMAÇÃO DE INSCRIÇÃO (CCI)

DADOS DO CANDIDATO

Nome Completo: Unilavras Concursos

CPF:1111111111111

Nº de inscrição: 111

Cargo: Auxiliar Administrativo

Escolaridade: Ensino médio completo

DATA E HORARIO DE REALIZAÇÃO DA PROVA (Horário Oficial de Brasília/DF)

| Data da Prova | Horário  | dos Portões | Horáric | o da Prova |
|---------------|----------|-------------|---------|------------|
| Data da Flova | Abertura | Fechamento  | Início  | Término    |
|               | 7h15min  | 8h          | 8h30min | 11h30min   |

LOCAL DE REALIZAÇÃO DA PROVA

Local: Universidade do Estado de Minas Gerais-UEMG

Endereço: Rodovia MG 260 – Km 33 – Cachoeirinha

Cidade: Cláudio/MG

Sala 01

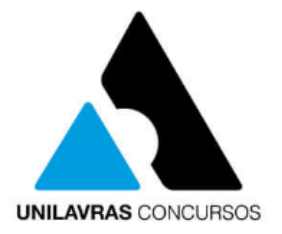

| zação da prov                           | а                                   |                                            |                                          |                     |
|-----------------------------------------|-------------------------------------|--------------------------------------------|------------------------------------------|---------------------|
| UNILA                                   | VRAS CONCUR                         | <b>30</b> 8                                |                                          | UNILAVRAS CONCURSOS |
|                                         | Concurso Pú<br>CARTÃO               | blico Prefeitura Mun<br>D DE CONFIRMAÇÃO D | icipal de Cláudio -<br>E INSCRIÇÃO (CCI) | MG                  |
| DADOS DO CANDIDA                        | то                                  |                                            |                                          |                     |
| Nome Completo: U                        | nilavras Concursos                  |                                            |                                          |                     |
| CPF: 11111111111                        |                                     |                                            |                                          |                     |
| Nº de inscrição: <b>1</b>               | 1                                   | Cargo: Auxiliar Adminis                    | strativo                                 |                     |
| Escolaridade: Ensin                     | no médio completo                   | •                                          |                                          |                     |
| DATA E HORÁRIO DI                       | E REALIZAÇÃO DA PRO                 | OVA (Horário Oficial de Bras               | sília/DF)                                |                     |
|                                         | Horário dos Portões                 |                                            | Horário da Prova                         |                     |
| Data da Prova –                         | Abertura                            | Fechamento                                 | Início                                   | Término             |
|                                         | 7h15min                             | 8h                                         | 8h30min                                  | 11h30min            |
| LOCAL DE REALIZA                        | ÇÃO DA PROVA                        |                                            |                                          |                     |
| Local: Universidade                     | e do Estado de Minas O              | erais-UEMG                                 |                                          |                     |
| Endereço: Rodovia<br>Cidade: Cláudio/MC | MG 260 – Km 33 – Ca<br><del>3</del> | achoeirinha                                |                                          | Sala 01             |
|                                         |                                     |                                            |                                          |                     |

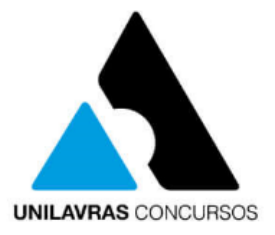

#### O Atendimento Especial caso tenha sido solicitado UNILAVRAS CONCURSOS UNILAVRAS CONCURSO: Concurso Público Prefeitura Municipal de Cláudio - MG CARTÃO DE CONFIRMAÇÃO DE INSCRIÇÃO (CCI) DADOS DO CANDIDATO Nome Completo: Unilavras Concursos CPF:111111111111 Nº de inscrição: 111 Cargo: Auxiliar Administrativo Escolaridade: Ensino médio completo DATA E HORÁRIO DE REALIZAÇÃO DA PROVA (Horário Oficial de Brasília/DF) Horário da Prova Horário dos Portões Data da Prova Abertura Fechamento Início Término 19/09/2021 8h 8h30min 11h30min 7h15min LOCAL DE REALIZAÇÃO DA PROVA Local: Universidade do Estado de Minas Gerais-UEMG Endereço: Rodovia MG 260 - Km 33 - Cachoeirinha Sala 01 Cidade: Cláudio/MG Atendimento Especial Solicitado: Sala individual/ Ledor

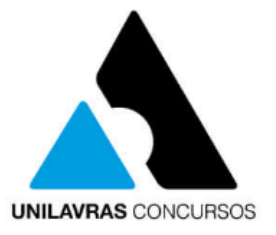

#### E algumas instruções importantes para a realização da prova

UNILAVRAS CONCURSOS

UNILAVRAS CONCURSOS

 A inscrição dos candidatos implicará a concordância plena e integral com os termos do Edital, seus anexos, eventuais alterações o legislação vigente.

• O candidato não poderá alegar desconhecimento acerca da data, horário e local de realização da prova, para fins de justificativa de sua ausência.

 É de exclusiva responsabilidade do candidato tomar ciência do trajeto até o local de realização da prova, a fim de evitar eventuais atrasos.

• O candidato deverá comparecer no local designado para a prova conforme Cartão de Confirmação de Inscrição (CCI), com antecedência mínima de 45 (quarenta e cinco) minutos do horário previsto para fechamento dos portões, munido de: a) Cartão de Confirmação de Inscrição (CCI); b) original de um dos documentos de identidade a seguir: carteira e/ou cédula de identidade expedida por Secretaria de Segurança Pública, pelas Forças Armadas, pela Polícia Militar, pelo Ministério das Relações Exteriores, Cédula de Identidade de Estrangeiros, cédula de identidade fornecida por órgãos ou conselhos de classe que, por força de lei federal valem como documento de identidade, como, por exemplo, OAB, CRA, CRM, CREA, CRC etc., passaporte, Carteira de Trabalho e Previdência Social, bem como Carteira Nacional de Habilitação (com fotografia na forma da Lei Federal nº 9.503, de 23 de setembro de 1997); c) caneta esferográfica de tinta azul ou preta, fabricada em material transparente.

 O ingresso do candidato na sala para a realização da prova somente será permitido no período compreendido entre os horários de abertura e de fechamento dos portões, constantes neste CCI.

 Não serão permitidas, durante a realização da prova, a comunicação entre os candidatos e a utilização de máquinas calculadoras e/ou similares, livros, anotações, impressos ou qualquer outro material de consulta, protetor auricular, lápis, lapiseira, réguas de cálculo, marcatexto, borracha, corretivo, qualquer recipiente ou embalagem, tais como: garrafa de água, suco, refrigerante e embalagem de alimentos (biscoitos, barras de cereais, chocolate, balas etc.), que não seja fabricado com material transparente.

 Não será permitido ao candidato ingressar na sala em que será realizada a prova sem o devido armazenamento ou lacre de boné, gorro, chapéu, lenço, óculos escuros, bolsas, sacolas e dos seguintes equipamentos: bip, telefone celular, walkman, agenda eletrônica, notebook, ager, palmtop, ipod, ipad, tablet, smartphone, mp3, mp4, receptor, gravador, máquina de calcular, máquina fotográfica, controle de alarme de

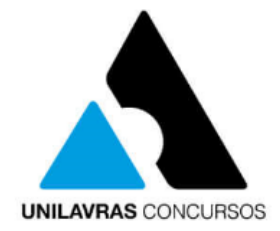

Confira os dados constantes no CCI e em caso de verificação de incorreção, entre em contato com o Unilavras Concursos através do e-mail contato@unilavrasconcursos.com.br Imprima seu Cartão de Confirmação de Inscrição e apresente no local designado para a prova.

Boa prova!

Unilavras Concursos